## SYSTÉM ŘÍZENÍ BAZÉNOVÉ TECHNOLOGIE

# 

--- servisní modul ---

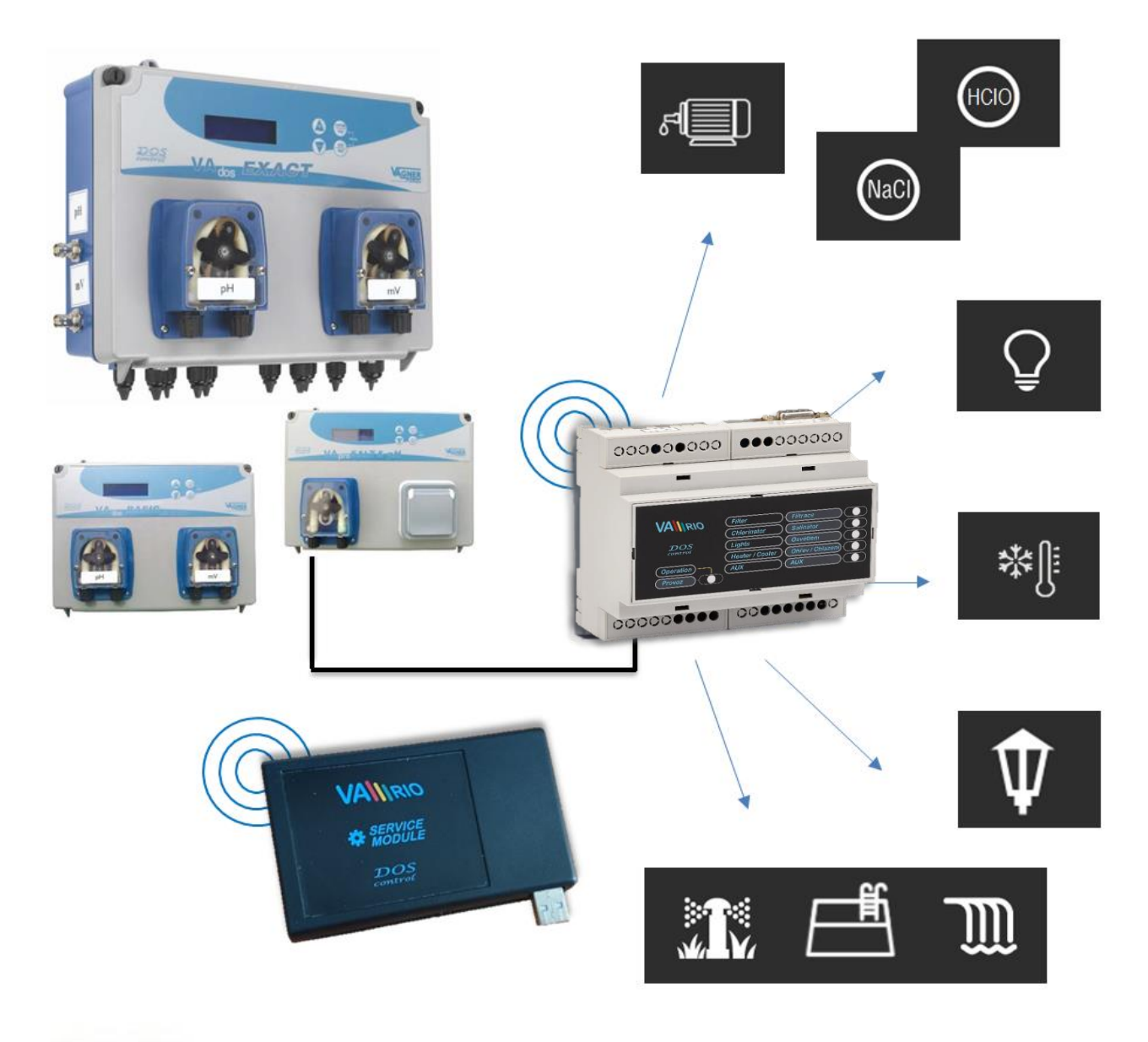

#### 1. Bezpečnostní pokyny

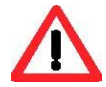

Před instalací a spuštěním zakoupené jednotky si pečlivě přečtěte tento návod. Pokud potřebujete jakékoli vysvětlení nebo máte jakékoli pochybnosti, neváhejte kontaktovat Vašeho dodavatele zařízení.

Jednotka by měla být vždy instalována odborným / proškoleným pracovníkem. Vždy odpojte zařízení od napájení elektrickým proudem, budete-li provádět jakékoli údržbové, servisní práce či připojování dalších externích periférií.

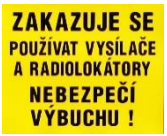

Díky radiofrekvenční bezdrátové komunikaci se zakazuje používat zařízení v blízkosti dolů a lomů, resp. míst s možným nebezpečím výbuchu.

#### 2. Obecné informace

Zařízení připojitelné k PC pomocí USB rozhraní, které umožňuje oprávněné osobě pomocí programu VArio USB bezdrátově nastavit/změnit provozní parametry řídicí jednotky VArio DIN a vyčítat uložená dat v interní paměti.

#### Servisní modul - funkce

- možnost nastavení ověřovacího kódu (zabezpečení při změně času a data)
- omezení maximální provozní teploty
- omezení maximální doby provozu v manuálním režimu [ZAP], resp. tzv. "chloršok" [XXCL]
- možnost nastavení časové prodlevy před aktivací výstupu ohřevu/chlazení
- možnost nastavení výkonu radiofrekvenčního signálu
- možnost volby režimu pro výstupu R2 (režim dávkování / režim atrakce2)

### 3. Technické informace

| Servisní modul      |                                    |
|---------------------|------------------------------------|
| Rozměry (Š – V – H) | 110 x 66 x 27 mm                   |
| Materiál            | polystyrén                         |
| Napájení            | USB 5V / 300mA                     |
| Frekvence / pásmo   | 869,530 MHz / P, max. výkon ≤ 20mW |

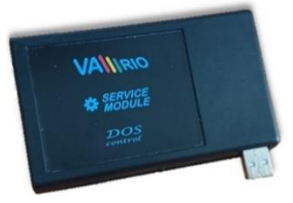

#### 4. Instalace a propojení s PC

Servisní modul je nutné připojit k PC pomocí USB rozhraní 2.0, resp. 3.0. Operační systém by měl automaticky USB rozhraní rozpoznat, případně doinstalovat požadované drivery. Operační systém vytvoří komunikační port COM, který je nutné nastavit v programu VArio USB pro správné fungování/spárování servisního i řídicího DIN modulu.

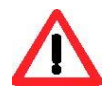

Program VArio USB, stejně jako drivery pro USB rozhraní, je možné stáhnout zde: <a href="https://www.variopools.com/download/">https://www.variopools.com/download/</a>

 Připojte servisní modul do USB rozhraní počítače (dále jen PC). Systém Windows přiřadí automaticky načtenému USB rozhraní komunikační port.

Zjištění/kontrolu komunikačního portu provedete zde:

Tento počítač / Spravovat / Správce zařízení (v tomto případě COM5).

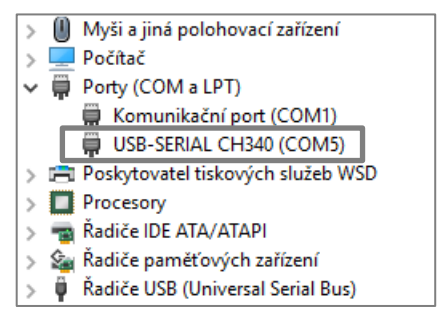

#### 2) Otevřete program VArio USB

#### Připojení DIN modulu, vyčtení paměti, synchronizace času

- A. Nastavte komunikační port dle předchozí strany (v tomto případě COM5),
- B. Zadejte sériové číslo DIN modulu je uvedeno na polepu na boční straně DIN modulu, případně na mikročipu pod krycím víkem DIN modulu (v tomto případě DN18MO110022)
- "Připojit" proveďte C. Pomocí tlačítka párování servisního a DIN modulu,
- D. Uložení údajů z EEPROM paměti DIN modulu provedete tlačítkem "Uložit", (Export trvá přibližně 5 minut s tím, že textový soubor je automaticky uložen na lokální disk: C:\Vario\snXXXX\)

- E. Synchronizaci času a data DIN modulu s PC provedete tlačítkem "Synchronizovat",
- F. Vyčtení provozních parametrů z DIN modulu provedete tlačítkem "Načíst z DIN",
- G. Odeslání změn parametrů do DIN modulu provedete tlačítkem "Odeslat do DIN".

| VArio - SERVIS                             | - 🗆 X                    | DNxxxxxxxxxx                                                                            |
|--------------------------------------------|--------------------------|-----------------------------------------------------------------------------------------|
| VArioUSB - C                               | Z - 3.1                  | Sériové číslo na štítku na<br>boční straně DIN modulu                                   |
| COM port<br>B DN 18M0110022                | A COM5 ✓<br>C Připojit   | VÁGNER POOL s.r.o.<br>DIN Module<br>S/N: DN18M0110022<br>100-250VAC/50-60Hz<br>Max. 12W |
| Uložit hodnoty z EEPROM                    | D Uložit                 | DNxxxxxxxxx                                                                             |
| Čas a datum                                | ESynchronizovat          | Sériové číslo na mikročípu                                                              |
| DIN module setti<br>Parametry Načíst z DIN | ng G<br>I Odeslat do DIN |                                                                                         |
| Heslo (0000 - 9999)                        | 1234                     |                                                                                         |
| Max. teplota (15 - 38°C)                   | 32                       | +                                                                                       |
| Filtrace ZAP / XXCL (2 - 3                 | i0h) 10                  |                                                                                         |
| Zpoždění pro ohřev (2 - 1                  | 5min) 2                  |                                                                                         |
| Výkon RF (1 - 7)                           | 5                        |                                                                                         |
| Konfigurace relé R2                        | ~                        |                                                                                         |
| Čas proplachu (2 - 5 min                   | )                        |                                                                                         |
| Reset he                                   | sla lokální VarioWiFi    |                                                                                         |

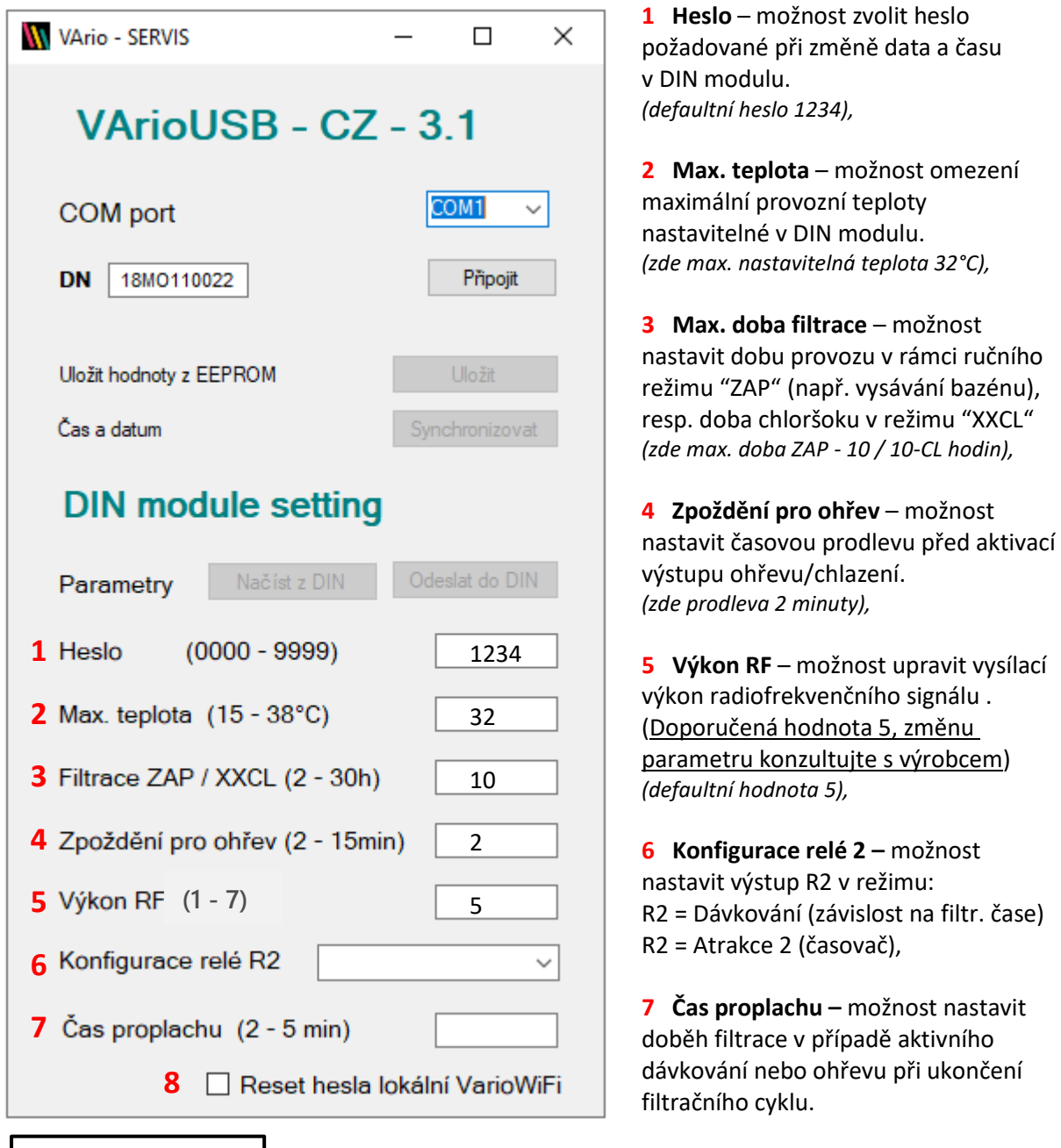

VÁGNER POOL s.r.o. WIFI Module S/N: WF19MO110023 Web: mYPH-fW01-jgCW 100-250VAC/50-60Hz

**8 Reset hesla lokální VarioWIFI** – pokud si zákazník změní a zapomene heslo pro lokální režim provozu Modulu WIFI, je možné provést jeho restart do výchozí hodnotu.

(SSID: Sériové číslo Modulu WIFI (např. WF19MO110023) / Heslo: VarioPool)

**SN: WFxxxxxxxxx** (Sériové číslo na štítku WIFI modulu – SSID pro lokální režim provozu) **Web: xxxx-xxxx** (Registrační heslo pro připojení přes internet – <u>www.variopools.com</u>)

## **PROHLÁŠENÍ O SHODĚ**

#### Společnost VÁGNER POOL s.r.o. tímto prohlašuje, že její výrobky řady VArio splňují veškerá nařízení a normy pro uvedení na trh:

| Produktová řada: | VArio – Systém řízení bazénové technologie |                                                                                                    |  |
|------------------|--------------------------------------------|----------------------------------------------------------------------------------------------------|--|
| Směrnice:        | RED Directive č. 2014/53/EU                |                                                                                                    |  |
| Modul:           | DIN Modul                                  |                                                                                                    |  |
| Splňuje normy:   |                                            | EN 62368-1: 2014/A11:2017, EN 60730-1: 2016, EN 62479: 2010<br>EN 301 489-1 V2.1.1, EN 301 489-3 V2.1.1                           |  |
| Modul            | WiFi Modul                                 | EN 300 220-1 V3.1.1, EN 300 220-2 V3.2.1                                                                                          |  |
| Splňuje normy:   |                                            | EN 62368-1: 2014/A11:2017, EN 62311: 2008                                                                                         |  |
|                  |                                            | EN 301 489-1 V2.1.1, EN 301 489-3 V2.1.1, EN 301 489-17 V3.1.1<br>EN 300 220-1 V3.1.1, EN 300 220-2 V3.2.1, EN 300 328 V2.1.1     |  |
| Modul:           | RC Modul                                   |                                                                                                    |  |
| Splňuje normy:   |                                            | EN 62368-1: 2014/A11:2017, EN 62479: 2010<br>EN 301 489-1 V2.1.1, EN 301 489-3 V2.1.1<br>EN 300 220-1 V3.1.1, EN 300 220-2 V3.2.1 |  |
| Modul:           | Servis Modul                               |                                                                                                    |  |
| Splňuje normy:   |                                            | EN 62368-1: 2014/A11:2017, EN 62479: 2010<br>EN 301 489-1 V2.1.1, EN 301 489-3 V2.1.1<br>EN 300 220-1 V3.1.1, EN 300 220-2 V3.2.1 |  |

Posouzení shody bylo provedeno Technickým skúšobným ústavom Piešťany (TSÚ), kterým byly na základě zkušební zprávy č. 190500058/1-4 všem výše uvedeným modulům vydány CE certifikáty o shodě.

Prohlášení vydáno dne: 20. 3. 2019

Razítko a podpis výrobce:

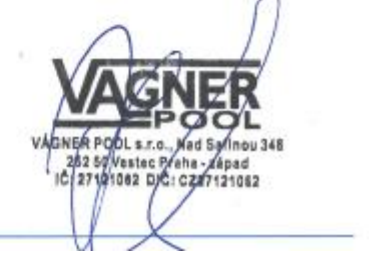

VÝROBCE: VÁGNER POOL s.r.o. Nad Safinou II 348 252 50 Vestec, Praha západ Česká republika www.vagnerpool.com info@vagnerpool.com +420 244 913 177

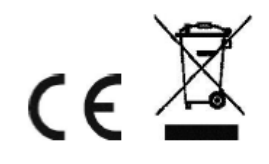

Další informace a podklady ohledně systému VArio najdete na webové adrese <u>www.variopools.com</u>.

19-03\_ver.1.07